- • ×

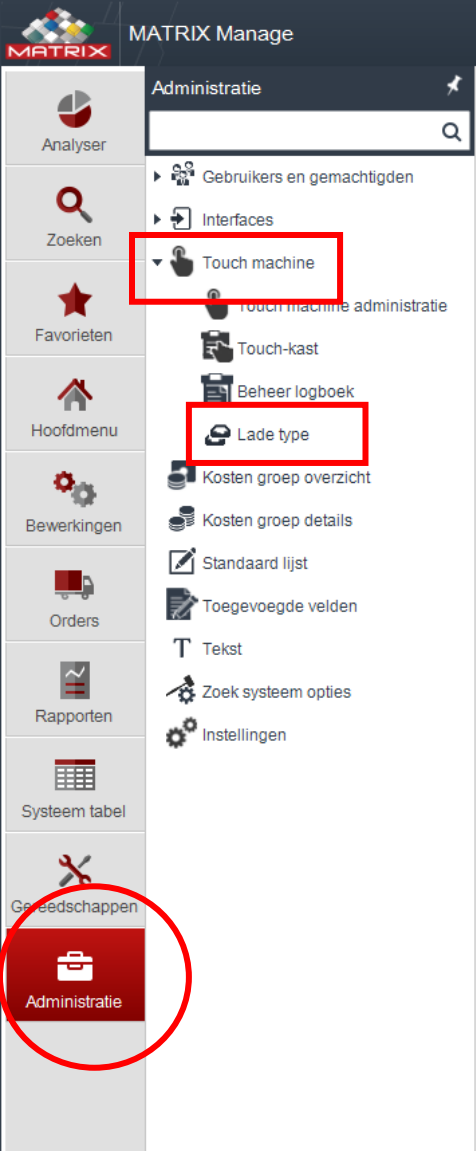

#### Handleiding virtuele kast aanmaken

# Inloggen in manage We gaan eerst lade indeling aanmaken

- Kies Tabblad "Administratie"
- Kies "Touch machine" en "lade type"

|  |  | MATRIX Manage |
|--|--|---------------|
|--|--|---------------|

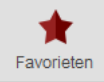

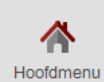

o<sub>Q</sub>

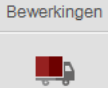

Orders

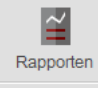

Systeem tabel

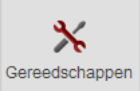

-Administratie

| Zoek lade type | ×               |                     |       |       |         |        |               |
|----------------|-----------------|---------------------|-------|-------|---------|--------|---------------|
| T. Zoek        |                 | 🛧 💌 🖽 🗸 89          |       |       |         |        |               |
| » 200A         |                 |                     |       |       |         |        |               |
| Lade type      | Kast type naam  | Lade type code      | Max Z | Max X | Systeem | Hoogte |               |
| 32             | Non Automatic   | rek01a              | 2     | 12    | Nee     |        |               |
| 31             | Non Automatic   | rek01               | 2     | 20    | Nee     |        | 1             |
| 30             | Non Automatic   | vakken Y nummeriek  | 5     | 4     | Nee     |        |               |
| 29             | Non Automatic   | vakken Y-0 numeriek | 5     | 5     | Nee     |        |               |
| 26             | Non Automatic   | test                | 10    | 10    | Nee     |        |               |
| 25             | Non Automatic   | est5                | 3     | 6     | Nee     |        |               |
| 24             | Non Automatic   | te t21              | 6     | 20    | Nee     |        |               |
| 23             | Non Automatic   | lad 1               | 3     | 12    | Nee     |        |               |
| 22             | Non Automatic   | 10                  | 2     | 7     | Nee     |        |               |
| 21             | Non Automatic   | 12                  | 2     | 7     | Nee     |        |               |
| 20             | Non Automatic   | 023                 | 5     | 3     | Nee     |        |               |
| 19             | Non Automatic   | herslijp            | 5     | 4     | Nee     |        |               |
| 17             | Matrix Series 4 | D-12                | 3     | 14    | Ja      | 100,00 |               |
| 16             | Matrix Series 4 | D-11                | 5     | 14    | Ja      | 75,00  |               |
| 15             | Matrix Series 4 | D-06                | 5     | 14    | Ja      | 75,00  |               |
| 14             | Matrix Series 4 | D-05                | 7     | 14    | Ja      | 50,00  |               |
| 13             | Matrix Series 4 | D-04                | 7     | 14    | Ja      | 50,01  |               |
| 12             | Matrix Series 4 | D-03                | 7     | 14    | Ja      | 50,01  |               |
| 11             | Matrix Series 4 | D-02                | 7     | 14    | Ja      | 50,01  |               |
| 10             | Matrix Series 4 | D-01                | 7     | 14    | Ja      | 50,00  |               |
| 9              | Matrix Series 4 | D-00                | 1     | 1     | Ja      | 100,00 |               |
| 8              | Matrix          | D-12                | 3     | 14    | Ja      | 100,00 |               |
| 7              | Matrix          | D-11                | 5     |       |         |        |               |
| 6              | Matrix          | D-06                | 5     | Dan   | nieuw   | e lade | type aanmaken |
| 5              | Matrix          | D-05                | 7     | Dun   | moan    |        | type dannakon |
| 4              | Matrix          | D-04                | 7     | • K   | ies toe | voede  | n             |
| 3              | Matrix          | D-03                | 7     |       |         | voogo  |               |
| 2              | Matrix          | D-02                | 7     | 14    | Ja      | 50,01  |               |
| 1              | Matrix          | D-01                | 7     | 14    | Ja      | 50,00  |               |
| 0              | Matrix          | D-00                | 1     | 1     | Ja      | 100,00 |               |
| -1             | Matrix          | D-13                | 3     | 2     | Ja      |        |               |
| -2             | Matrix Series 4 | D-13                | 3     | 2     | Ja      |        |               |
| -3             | Matrix          | D-14                | 7     | 14    | Ja      | 50,01  |               |
| -4             | Matrix Series 4 | D-14                | 7     | 14    | Ja      | 50,01  |               |
| -5             | Matrix          | D-15                | 7     | 14    | Ja      | 75,00  | ]             |
| -6             | Matrix Series 4 | D-15                | 7     | 14    | Ja      | 75,00  |               |
| -7             | Matrix MAXI     | DX 50-00            | 1     | 1     | Ja      | 50,00  | ]             |
| -8             | Matrix MAXI     | DX 50-01            | 11    | 18    | Ja      | 50,00  |               |
| -9             | Matrix MAXI     | DX 50-02            | 11    | 18    | Ja      | 50,00  | ]             |
| -10            | Matrix MAXI     | DX 50-03            | 11    | 18    | Ja      | 50,00  |               |
| **             | Markin MANG     | DV CO OA            | **    | 40    | 1-      | 50.00  | 1             |

•

– ¤/×

 $\overline{\phantom{a}}$ 

 $\bigcirc$ 

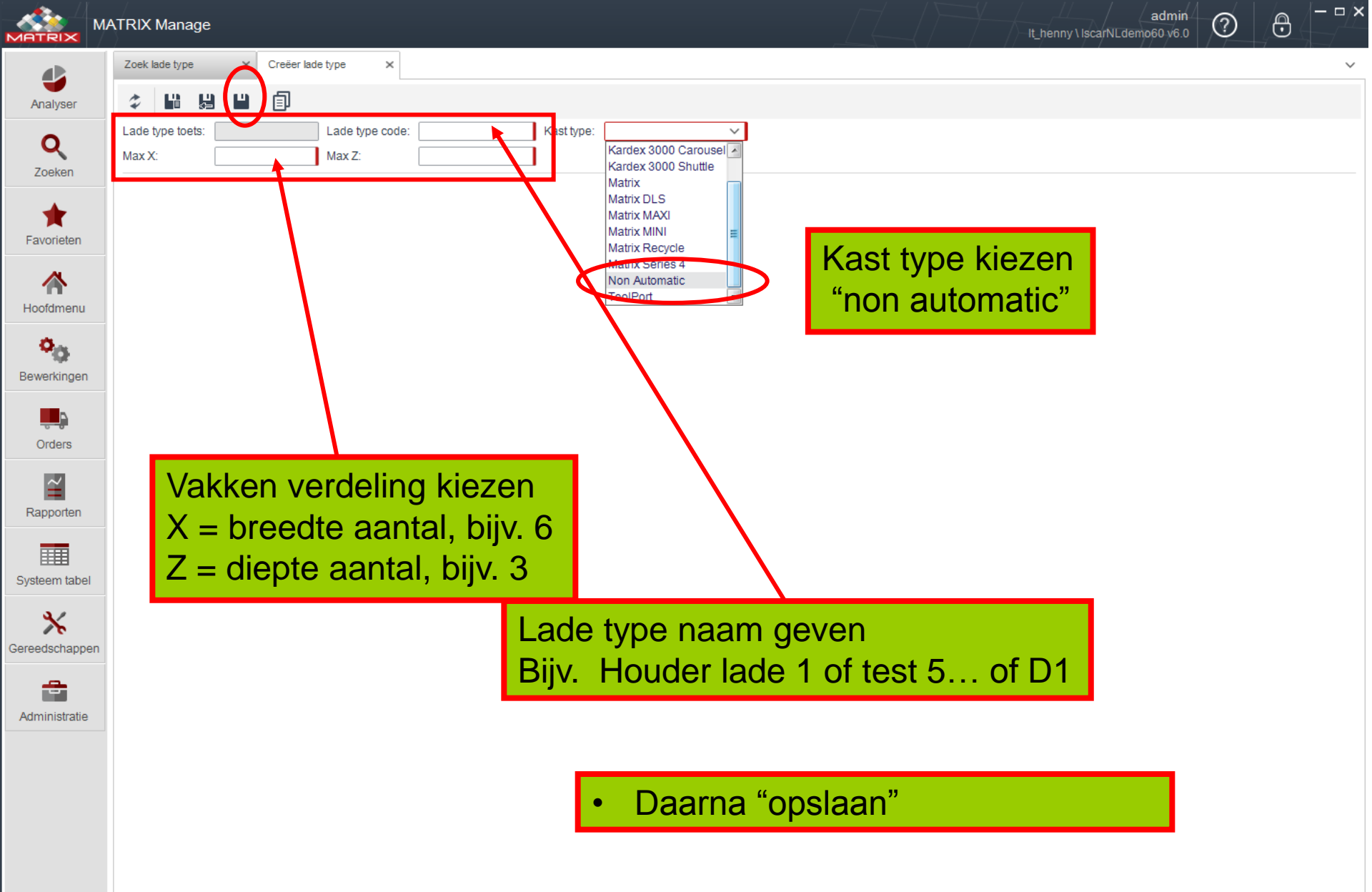

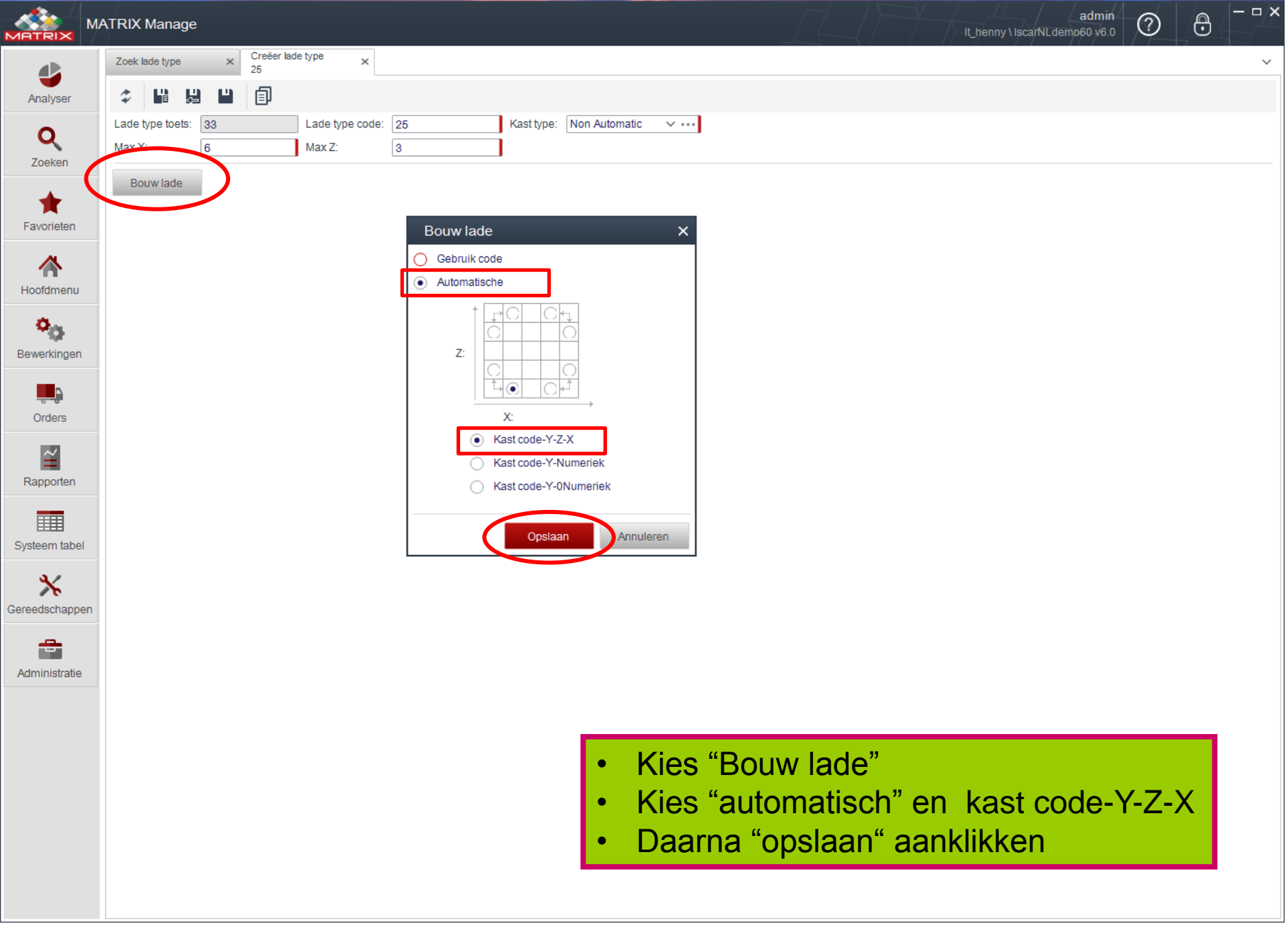

|                          | MATRIX        | Manage                |                |                     |          |            |               |       |   |         | - It_! | enny \ IscarNL   | admin<br>demo60 v6.0 | ?              | 0         |
|--------------------------|---------------|-----------------------|----------------|---------------------|----------|------------|---------------|-------|---|---------|--------|------------------|----------------------|----------------|-----------|
| Analyser                 | Zoek          | lade type             | × Creëer<br>25 | lade type           | ×        |            |               |       |   |         |        |                  |                      |                |           |
| Q                        | Lade<br>Max 2 | type toets: 3<br>X: 6 | 3              | Lade type<br>Max Z: | code: 25 | Kast type: | Non Automatic | × ··· |   |         |        |                  |                      |                |           |
| Favorieten               | в             | ouw lade              | >              |                     |          |            |               |       |   |         |        |                  |                      |                |           |
| Hoofdmenu                |               |                       |                |                     |          |            |               |       |   |         |        |                  |                      |                |           |
| Bewerkingen              | Z             |                       |                |                     |          |            |               |       |   |         |        |                  |                      |                |           |
| Orders                   |               |                       |                |                     |          |            |               |       |   |         |        |                  |                      |                |           |
| Rapporten                |               |                       |                |                     |          |            | ÷             |       |   |         |        |                  |                      |                |           |
| Systeem tabe             | :             | X                     | Z              | Vak code            | X        | <br>       |               |       | · | Vak ind | eling  | word             | lt get               | oond           | , k       |
| <b>X</b><br>Gereedschapp | en            |                       |                |                     |          |            |               |       | • | Eventue | eel Ir | ora da<br>Idelin | an "oj<br>g wijz     | osiaa<br>ziger | an″<br>1, |
| -                        |               |                       |                |                     |          |            |               |       |   | X en Y  | waar   | de aa            | anpas                | ssen           | en        |

Administratie

e aanpassen en klik op bouw lade

- ¤/X

 $\sim$ 

|                            | ATRIX Manage                                                                                                    | It_henny \ IscarNLdemo60 v6.0 |
|----------------------------|----------------------------------------------------------------------------------------------------|-------------------------------|
| 4                          | Zoek lade type     ×     Creëer lade type       25     ×                                                                                                    | ~                             |
| Analyser<br>Q<br>Zoeken    | Image: Additional system     Image: Additional system     Image: Additional system       Image: Additional system     Image: Additional system     Image: Additional system       Image: Additional system     Image: Additional system     Image: Additional |                               |
| <b>†</b><br>Favorieten     |                                                                                                    |                               |
| Hoofdmenu                  |                                                                                                    |                               |
| Bewerkingen                | Z Bouw lade                                                                                                    | ×                             |
| Orders                     |                                                                                                    |                               |
| Rapporten                  |                                                                                                    |                               |
| Systeem tabel              |                                                                                                    |                               |
| Gereedschapper             |                                                                                                    |                               |
| Contraction Administration | X         Z         Vak code                                                                                                    |                               |
| • • •                      | Eventueel vakken samen voegen voor optimaal lade<br>overzicht<br>Kies het vak en klik op Update<br>Klik op het te koppelen vak ( zie groen vak)<br>Kies "opslaan" dan worden de vakken tot 1 vak<br>samengevoegd<br>Zo kan de hele lade naar wens ingedeeld worden                                                                                                    | Opsiaan                       |

|                        | MATRIX Manage                                                                                                    | admin<br>It_henny \ IscarNLdemo60 v6.0 | 0 × |
|------------------------|----------------------------------------------------------------------------------------------------|----------------------------------------|-----|
|                        | Zoek lade type × Creëer lade type 25 ×                                                                                                    |                                        | ~   |
| Analyser               |                                                                                                    |                                        |     |
| <b>Q</b><br>Zoeken     | Lade type toets:       33       Lade type code:       25       Kast type:       Non Automatic       \$\vee\$\$         Max X:       6       Max Z:       8       \$\vee\$       \$\vee\$       \$\vee\$ |                                        |     |
| <b>†</b><br>Favorieten | Bouw lade                                                                                                    |                                        |     |
| Hoofdmenu              | u                                                                                                    |                                        |     |
| Bewerkinger            | an Z                                                                                                    |                                        |     |
| Orders                 |                                                                                                    |                                        |     |
| Rapporten              |                                                                                                    |                                        |     |
| Systeem tab            | Del X Z Vak code                                                                                                    |                                        |     |
| ereedschap             |                                                                                                    |                                        |     |

• Als de lade indeling naar wens is kies "opslaan en sluiten"

### <u>Opmerking</u>

Administratie

ledere lade kan meerdere keren gebruikt worden om een kast samen te stellen. Dus alleen lade varianten aanmaken

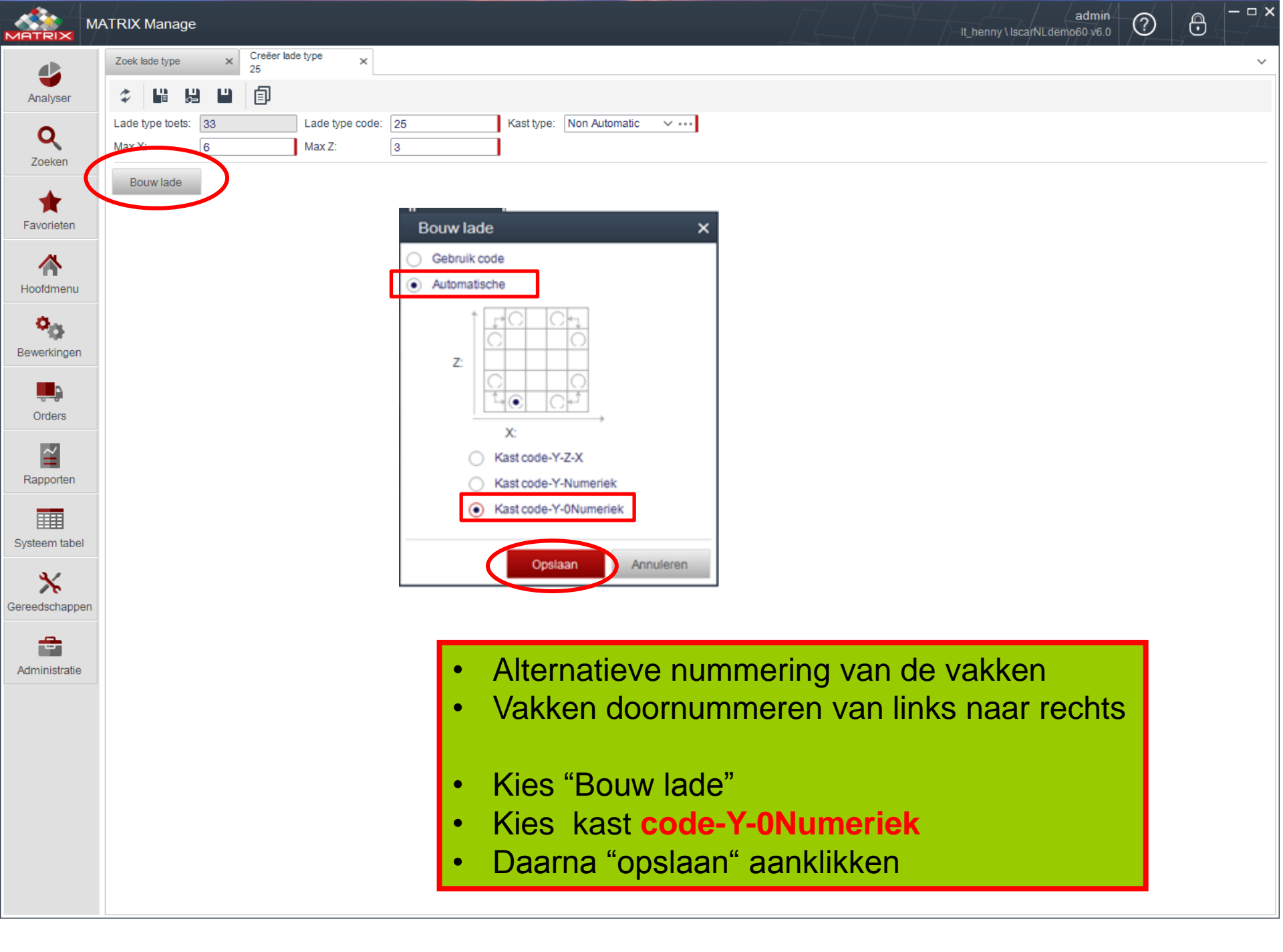

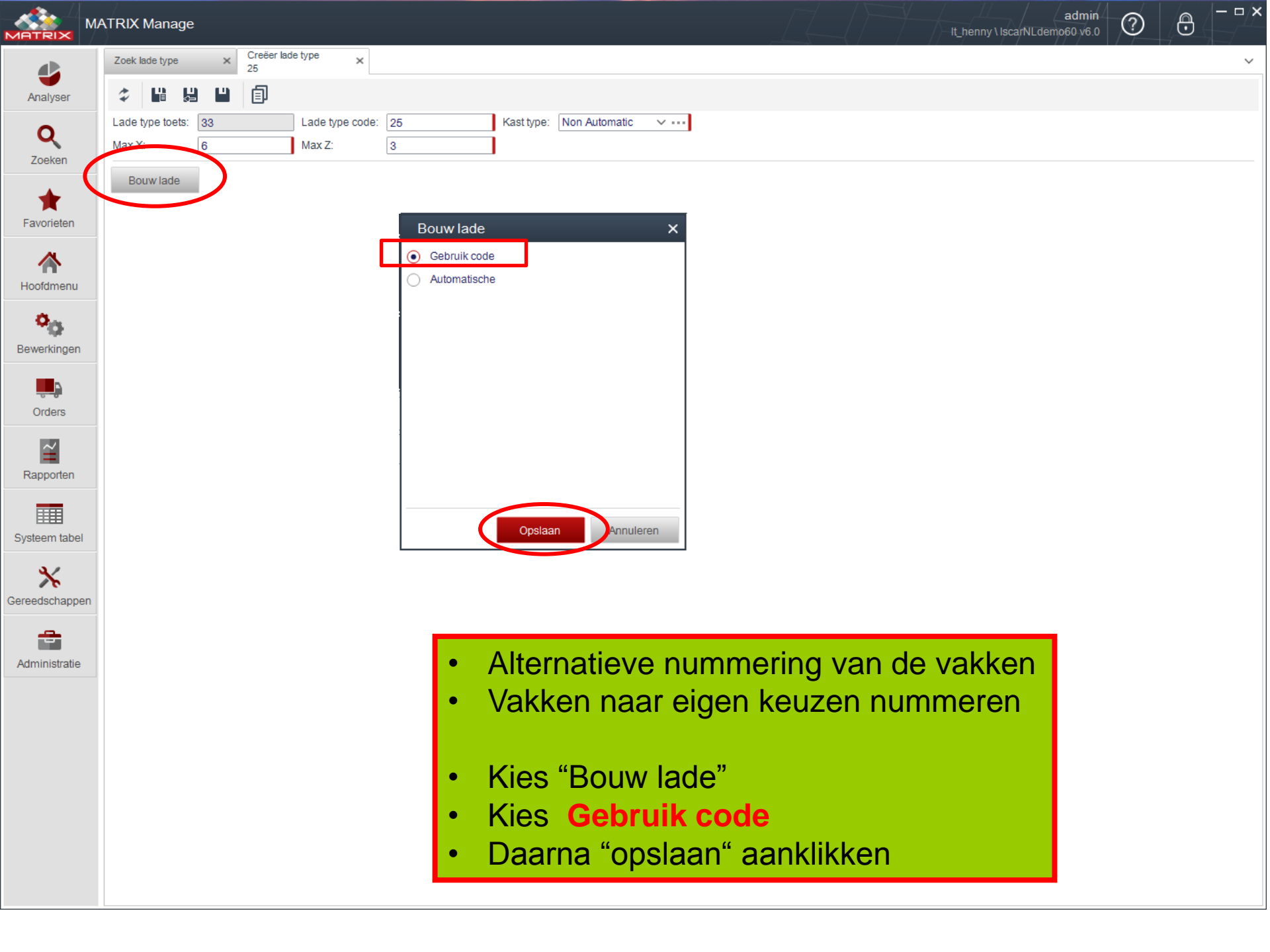

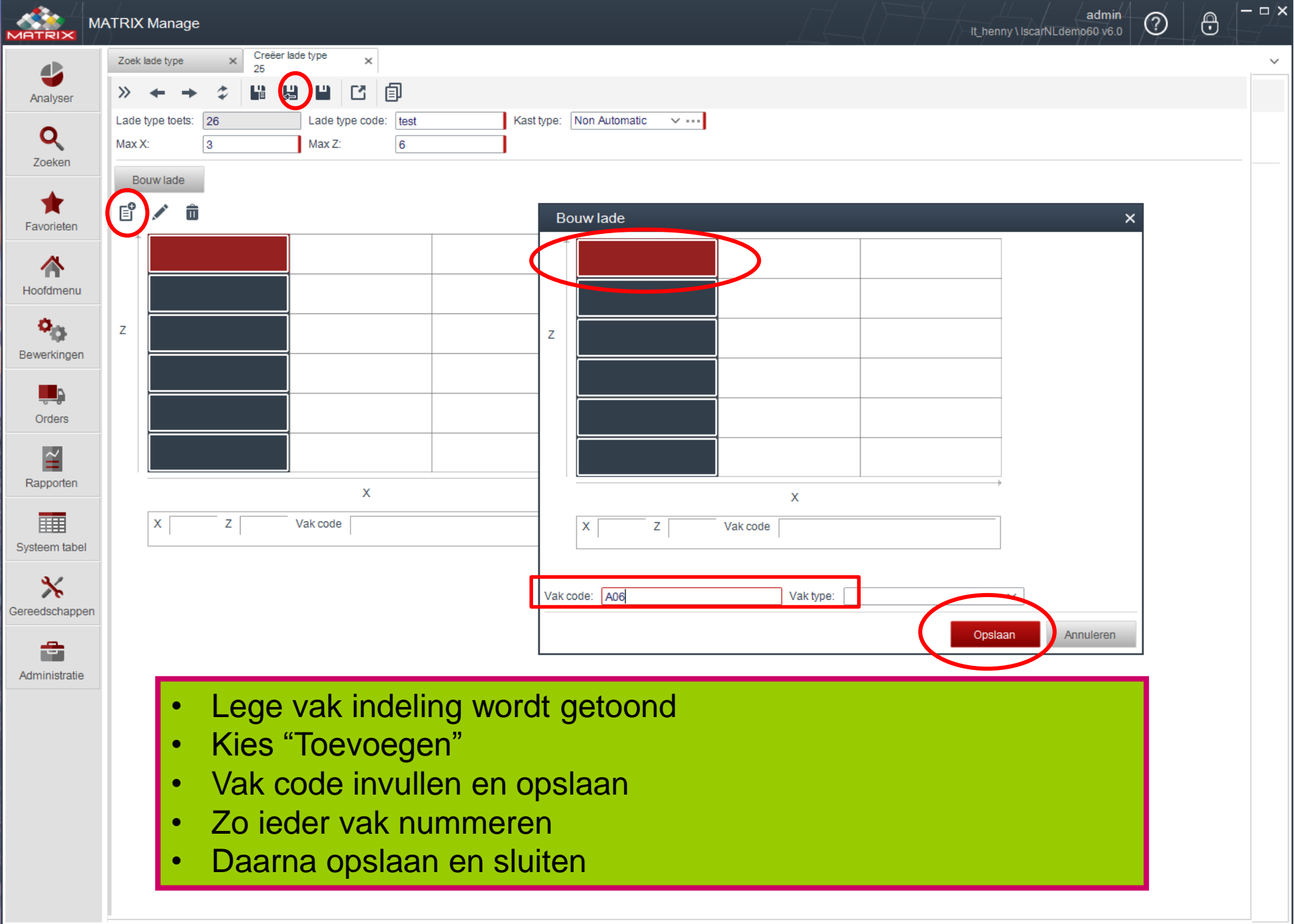

| MATRIX Manage  |                         |
|----------------|-------------------------|
| Zoek lade type | $\overline{\mathbf{X}}$ |

Non Automatic

Non Automatic

Hoogte

| 🏷 Zoek               | Q 🖉 🗡 🛍        | 🚖 🐱 🖽 🗸 Rij 1/90    |       |       |         |
|----------------------|----------------|---------------------|-------|-------|---------|
| Lade type v<br>toets | Kast type naam | Lade type code      | Max Z | Max X | Systeem |
| 33                   | Non Automatic  | 25                  | 3     | 6     | Nee     |
| 32                   | Non Automatic  | rek01a              | 2     | 12    | Nee     |
| 31                   | Non Automatic  | rek01               | 2     | 20    | Nee     |
| 30                   | Non Automatic  | vakken Y nummeriek  | 5     | 4     | Nee     |
| 29                   | Non Automatic  | vakken Y-0 numeriek | 5     | 5     | Nee     |
| 26                   | Non Automatic  | test                | 10    | 10    | Nee     |
| 25                   | Non Automatic  | test5               | 3     | 6     | Nee     |
| 24                   | Non Automatic  | test21              | 6     | 20    | Nee     |

lade 1

10

Sluit Sluit alle tabbladen Sluit alles behalve dit. Zoek lade type

 $\bigcirc$ 

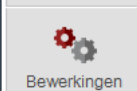

23

22

21

20 19 17

16

15

14

13

12

Hoofdmenu

4

Analyser

Q

Zoeken

Favorieten

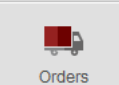

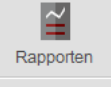

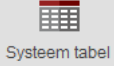

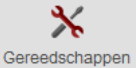

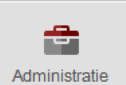

| • | Als alle lades zijn aangemaakt, dit tabblad sluiten |
|---|-----------------------------------------------------|
|   | of druk op X.                                       |
| • | Indien de nieuwe lade nog niet direct zichthaar is  |

3

2

 Indien de nieuwe lade nog niet direct zichtbaar is , druk dan op zoeken

12

7

Nee

Nee

| 11 | Matrix Series 4 | D-02     | 7  | 14 | Ja | 50,01  |
|----|-----------------|----------|----|----|----|--------|
| 10 | Matrix Series 4 | D-01     | 7  | 14 | Ja | 50,00  |
| 9  | Matrix Series 4 | D-00     | 1  | 1  | Ja | 100,00 |
| 8  | Matrix          | D-12     | 3  | 14 | Ja | 100,00 |
| 7  | Matrix          | D-11     | 5  | 14 | Ja | 75,00  |
| 6  | Matrix          | D-06     | 5  | 14 | Ja | 75,00  |
| 5  | Matrix          | D-05     | 7  | 14 | Ja | 50,00  |
| 4  | Matrix          | D-04     | 7  | 14 | Ja | 50,01  |
| 3  | Matrix          | D-03     | 7  | 14 | Ja | 50,01  |
| 2  | Matrix          | D-02     | 7  | 14 | Ja | 50,01  |
| 1  | Matrix          | D-01     | 7  | 14 | Ja | 50,00  |
| 0  | Matrix          | D-00     | 1  | 1  | Ja | 100,00 |
| -1 | Matrix          | D-13     | 3  | 2  | Ja |        |
| -2 | Matrix Series 4 | D-13     | 3  | 2  | Ja |        |
| -3 | Matrix          | D-14     | 7  | 14 | Ja | 50,01  |
| -4 | Matrix Series 4 | D-14     | 7  | 14 | Ja | 50,01  |
| -5 | Matrix          | D-15     | 7  | 14 | Ja | 75,00  |
| -6 | Matrix Series 4 | D-15     | 7  | 14 | Ja | 75,00  |
| -7 | Matrix MAXI     | DX 50-00 | 1  | 1  | Ja | 50,00  |
| -8 | Matrix MAXI     | DX 50-01 | 11 | 18 | Ja | 50,00  |
| -9 | Matrix MAXI     | DX 50-02 | 11 | 18 | Ja | 50,00  |
| 40 | 11_1 11AV/      | DV 50.00 | ** | 40 | 1- | 50.00  |

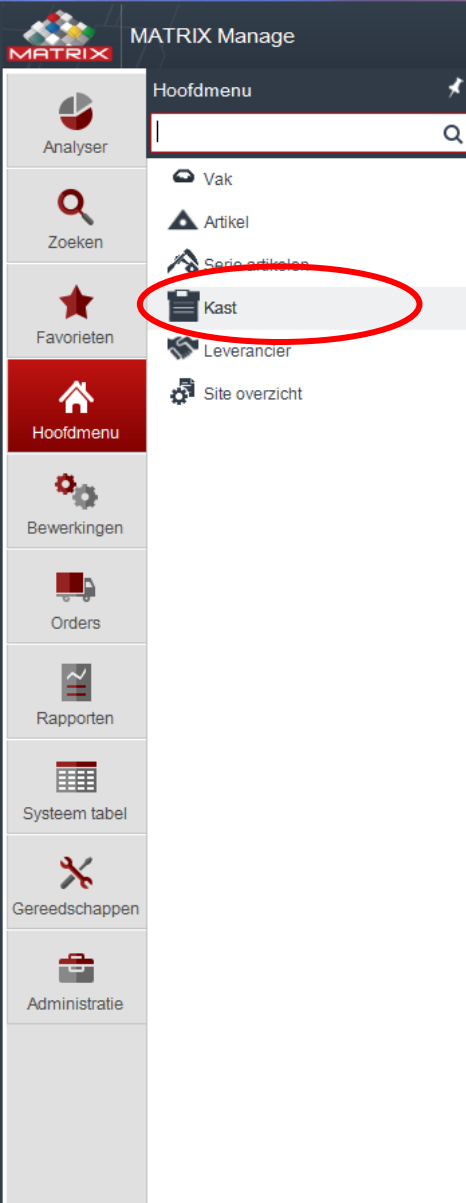

## Nieuwe kast aanmaken

• Kies tabblad "Hoofdmenu"

– ¤ ×

admin

 $\bigcirc$ 

 $\odot$ 

• Kies "Kast"

| ? | 0 | – <b>– ×</b> |
|---|---|--------------|
|   |   | <            |

|                    | zoek kast          | ×           |            |                  |                      |           |                     |              |                 |                                       |                        |               |
|--------------------|--------------------|-------------|------------|------------------|----------------------|-----------|---------------------|--------------|-----------------|---------------------------------------|------------------------|---------------|
| Analyser           | T <sub>s</sub> Zoe | k           |            | 1 🛱 💌            | <b>L</b> ~ 10        |           |                     |              |                 |                                       |                        |               |
| <b>Q</b><br>Zoeken | Kast<br>sleutel    | Kast type   | Kast code  | Kast naam        | Calculatie<br>niveau | Locatie   | Kabinet<br>volgorde | COM<br>poort | Alarm<br>E-mail | Afnemen<br>ieder<br>gewenst<br>aantal | Laat CTRL<br>fout zien | IP adres      |
|                    | 1                  | Matrix      | 01         | lscarNLdemo1     | Artikel/kast         | IscarNLde | 1                   | 1            |                 | Ja                                    | Altijd                 |               |
| *                  | 2                  | Non Autom   | 02         | gereedschap re   | Artikel              | IscarNLde | 2                   | 2            |                 | Ja                                    | Altijd                 |               |
| Favorieten         | 3                  | Non Autom   | Herslijp01 | Herslijp gereeds | Artikel              | IscarNLde | 3                   | 1            |                 | Ja                                    | Altijd                 |               |
|                    | 4                  | Non Autom   | 9          | MEETGERED        | Artikel              | IscarNLde | 2                   | 1            |                 | Ja                                    | Altijd                 |               |
|                    | 5                  | Matrix MAXI | 10         | Test             | Artikel              | IscarNLde | 10                  | 250          |                 | Ja                                    | Altijd                 | 120.12.3.3    |
| Hoofdmonu          | 6                  | Non Autom   | boren      | boren            | Artikel              | IscarNLde | 2                   | 1            |                 | Ja                                    | Altijd                 |               |
| Hoolumenu          | 7                  | Matrix Recy | Recycle    | Recycle          | Artikel              | IscarNLde | 1                   | 1            |                 | Ja                                    | Altijd                 | 192.168.2.12  |
| ð.,                | 8                  | Matrix MAXI | 03         | scarNLdemo2      | Artikel/kast         | IscarNLde | 1                   | 251          |                 | Ja                                    | Altijd                 | 192.168.1.100 |
| - TØ               | 9                  | Non Autom   | Houders 1  | Lraaihouders     | Artikel              | IscarNLde | 4                   | 1            |                 | Ja                                    | Altijd                 |               |
| Bewerkingen        | 10                 | Non Autom   | D1         | vakken doornu    | Artikel              | IscarNLde | 12                  | 1            |                 | Ja                                    | Altijd                 |               |

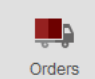

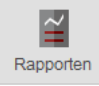

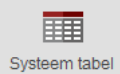

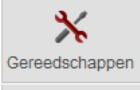

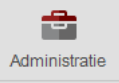

| Kies | toevoegen |
|------|-----------|
|      | lee eegen |

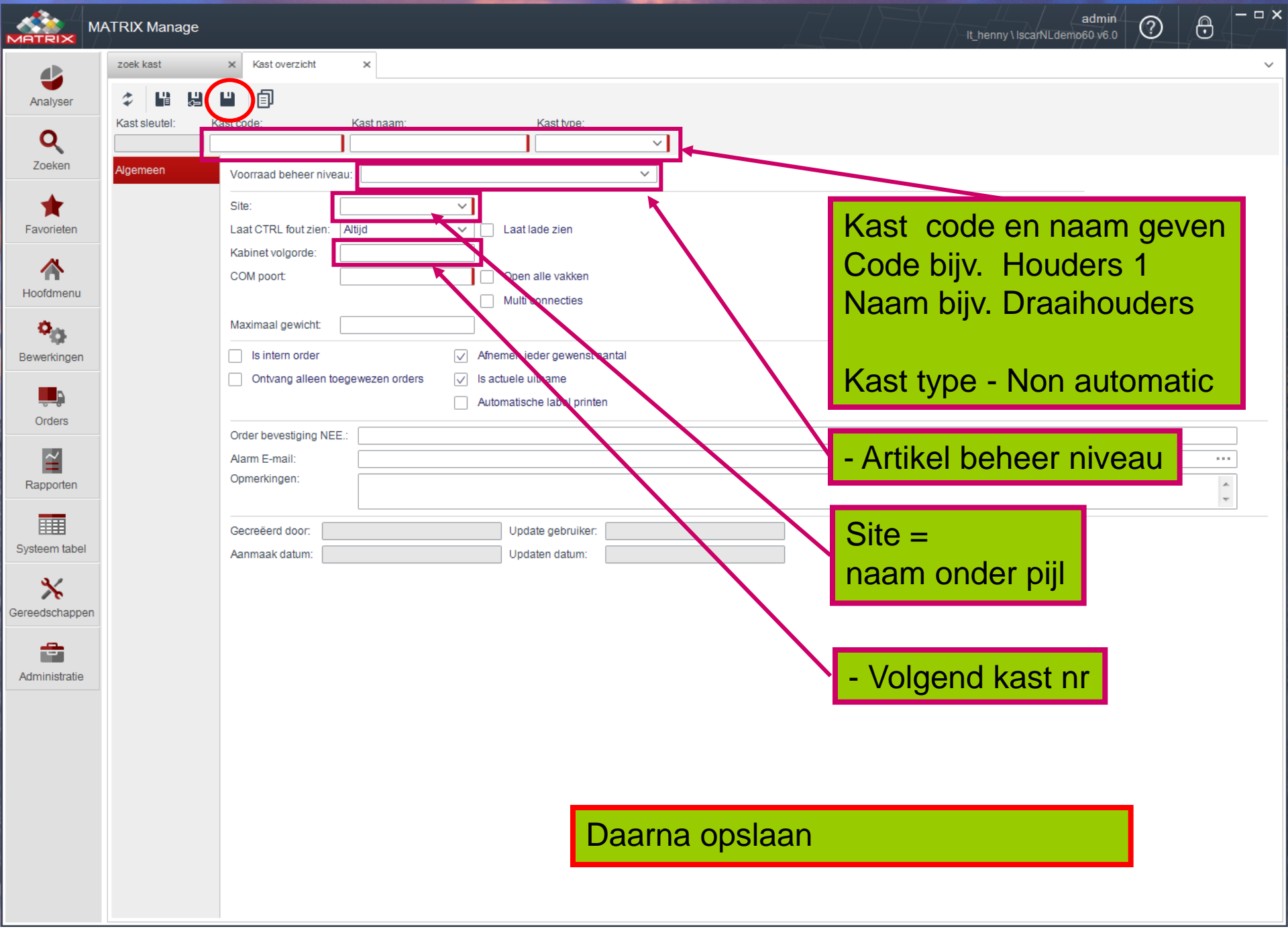

|                                | ATRIX Manage                                                                                                    | admin O |
|--------------------------------|----------------------------------------------------------------------------------------------------|---------|
| Analyser                       | zoek kast     ×     Kast overzicht     ×       *     *     *     •                                                                                                    | ~       |
| <b>Q</b><br>Zoeken             | Kast sleutel:     Kast code:     Kast naam:     Kast type:       Houders 1     Draaihouders     Non Automatic                                                                                     |         |
| Favorieten                     | Kast units     Site:     IscarNLdemo-A       Site:     IscarNLdemo-A       Laat CTRL fout zien:     Altijd       Kabinet volgorde:     4       Is intern order     ✓ Afnemen ieder gewenst aantal |         |
| Bewerkingen                    | <ul> <li>Ontvang alleen toegewezen orders</li> <li>✓ Is actuele uitname</li> <li>Automatische label printen</li> </ul>                                                                            |         |
| Orders                         | Order bevestiging NEE.: Alarm E-mail: Opmerkingen:                                                                                                    | ••••    |
| Systeem tabel                  | Gecreëerd door:     Update gebruiker:       Aanmaak datum:     Updaten datum:                                                                                                    |         |
| Cereedschappe<br>Administratie | Daarna tabblad "kast unit" k                                                                                                    | iezen   |

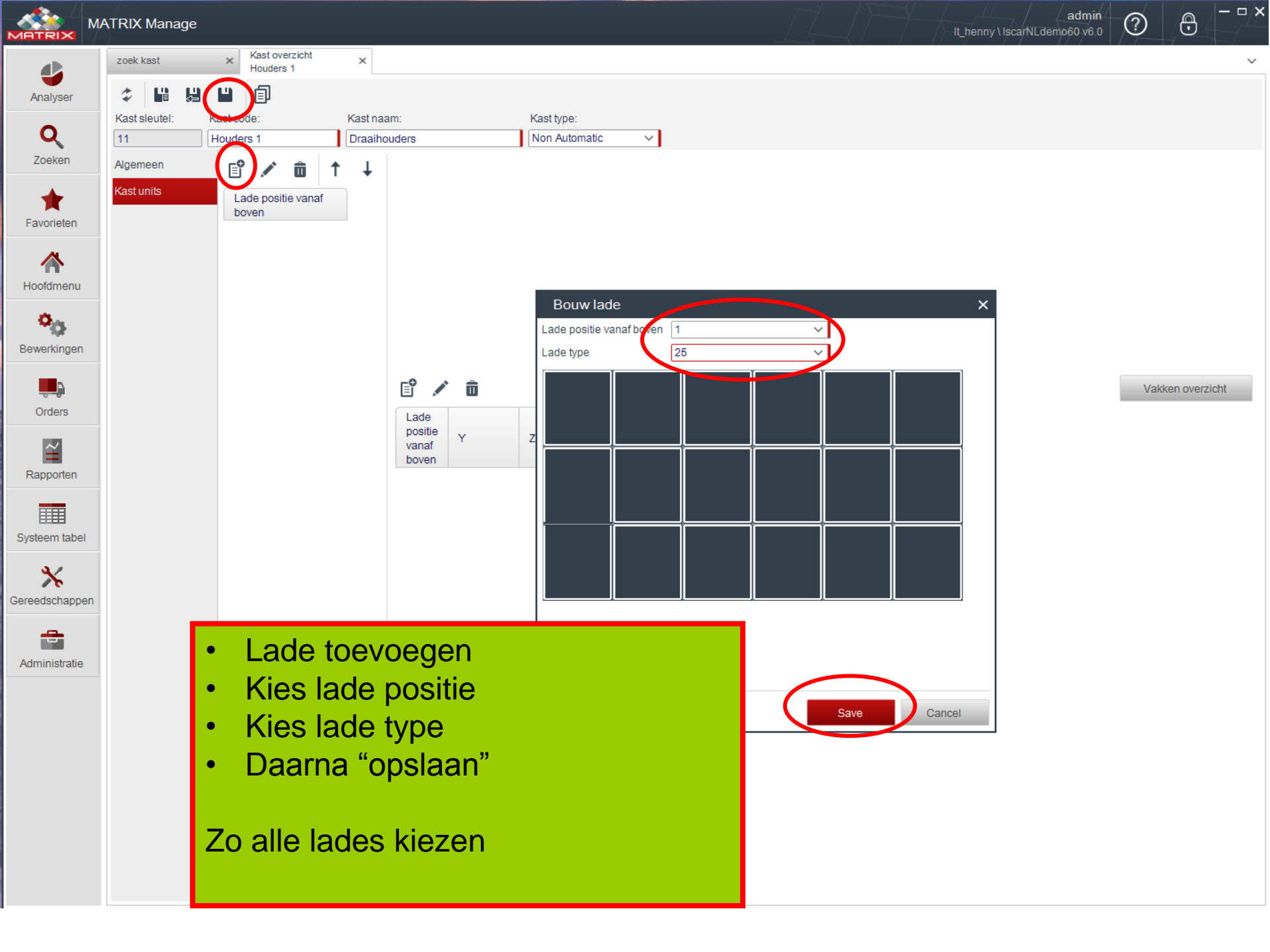

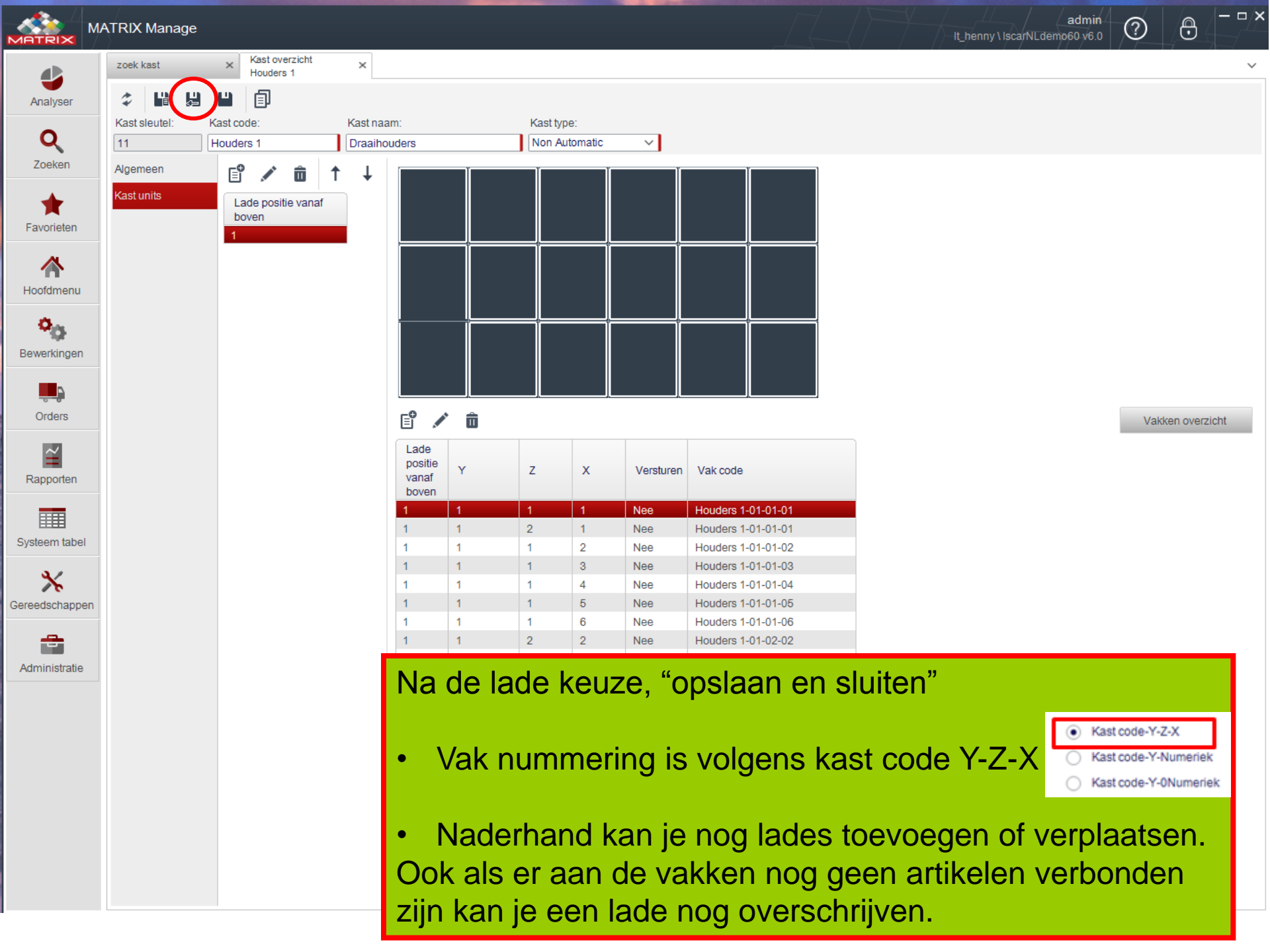

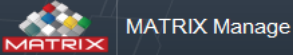

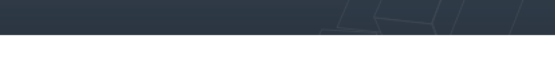

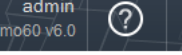

admin

 $-\Box \times$ 

ð

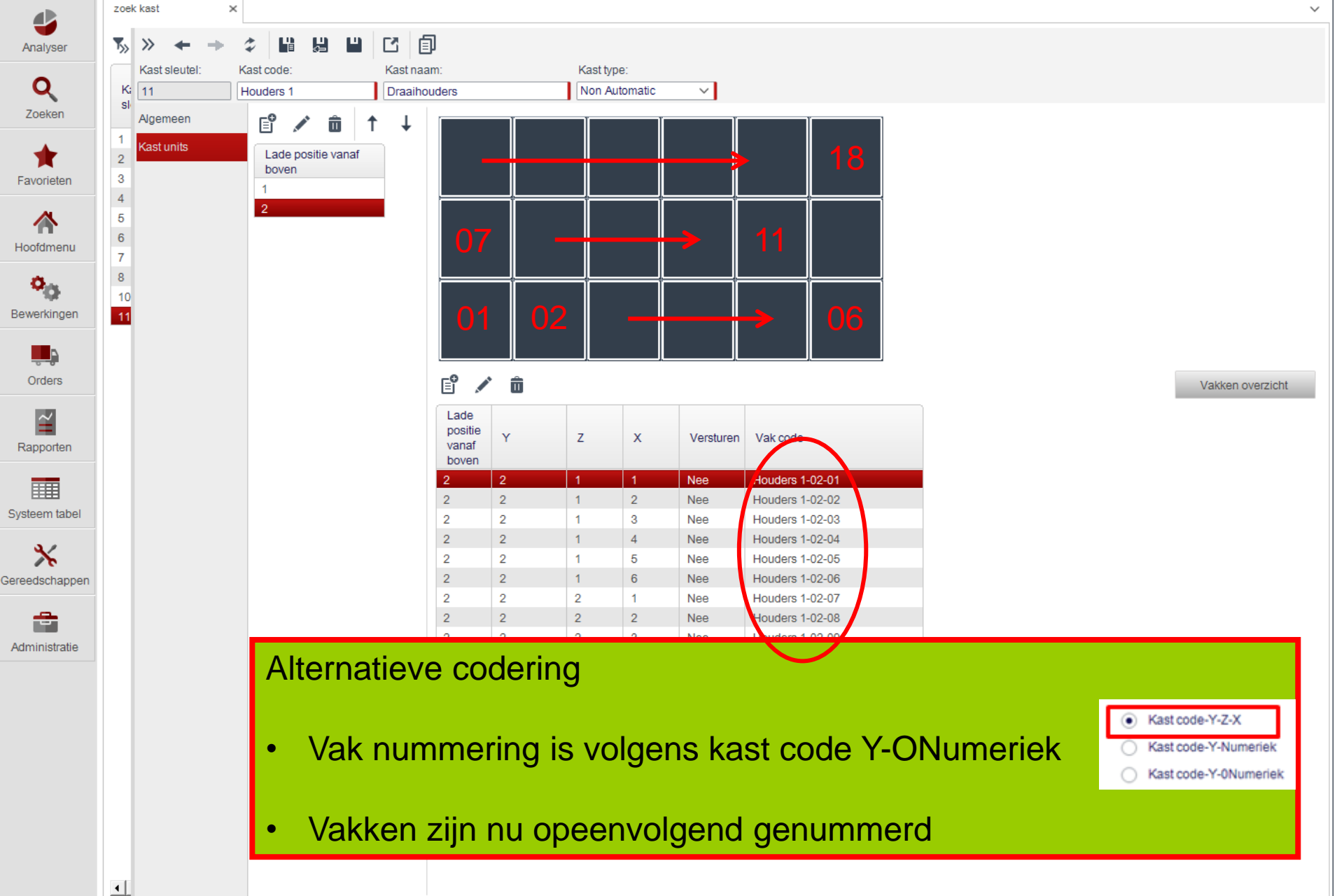

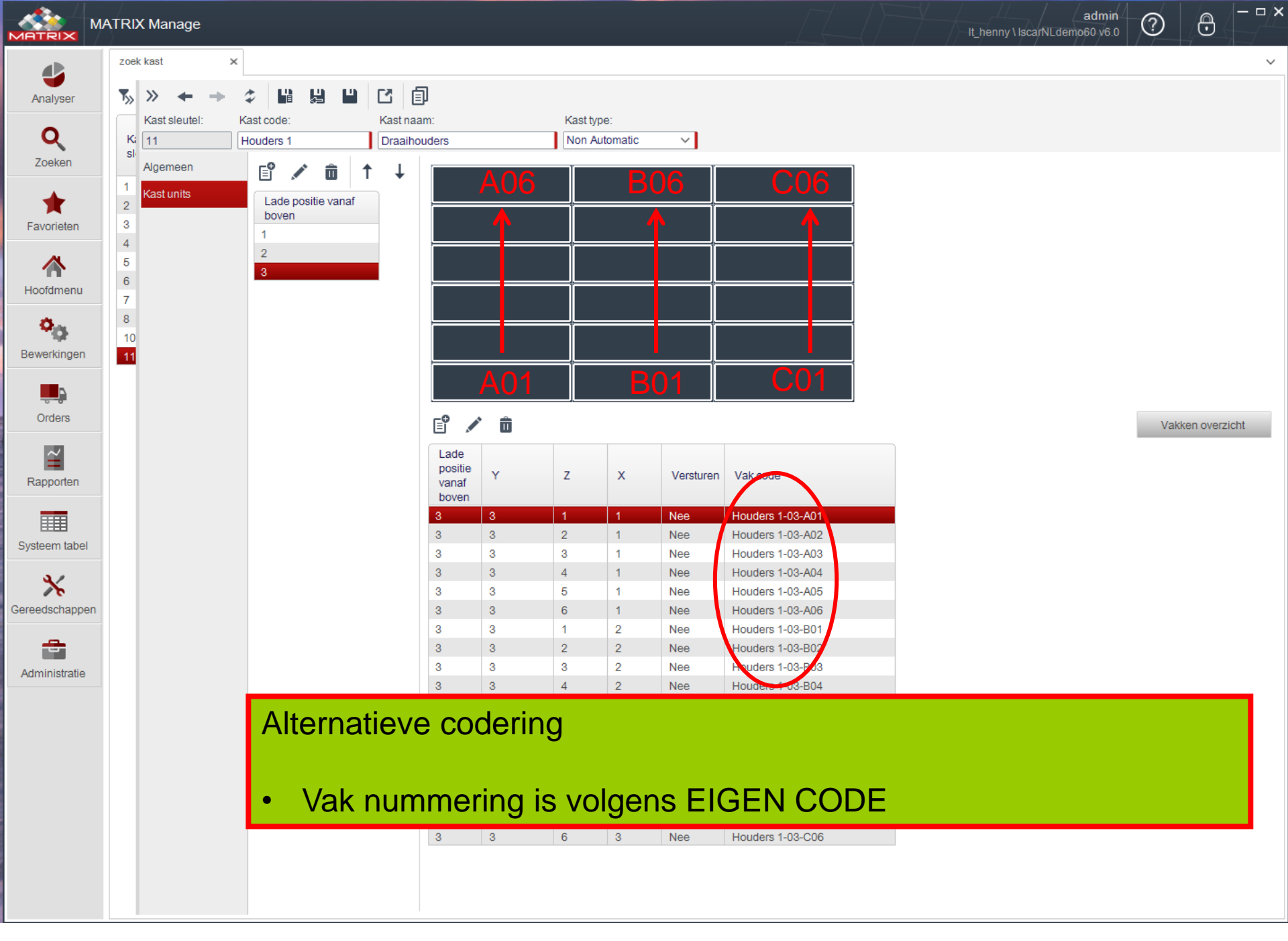

| $\sim$ |
|--------|
|        |

 $-\Box \times$ 

 $\odot$ 

|                    | zoek kast       | ×           | _          |                  |                      |           |                     |              |                 |                                       |                        |               |
|--------------------|-----------------|-------------|------------|------------------|----------------------|-----------|---------------------|--------------|-----------------|---------------------------------------|------------------------|---------------|
| Analyser           | Ty Zoei         | ĸ           | े • ।      | * 💼 🛧 🖂          | <b>1</b> 0           |           |                     |              |                 |                                       |                        |               |
| <b>Q</b><br>Zoeken | Kast<br>sleutel | Kast type   | Kast code  | Kast naam        | Calculatie<br>niveau | Locatie   | Kabinet<br>volgorde | COM<br>poort | Alarm<br>E-mail | Afnemen<br>ieder<br>gewenst<br>aantal | Laat CTRL<br>fout zien | IP adres      |
|                    | 1               | Matrix      | 01         | lscarNLdemo1     | Artikel/kast         | IscarNLde | 1                   | 1            |                 | Ja                                    | Altijd                 |               |
| *                  | 2               | Non Autom   | 02         | gereedschap re   | Artikel              | IscarNLde | 2                   | 2            |                 | Ja                                    | Altijd                 |               |
| Favorieten         | 3               | Non Autom   | Herslijp01 | Herslijp gereeds | Artikel              | IscarNLde | 3                   | 1            |                 | Ja                                    | Altijd                 |               |
|                    | 4               | Non Autom   | 9          | MEETGERED        | Artikel              | IscarNLde | 2                   | 1            |                 | Ja                                    | Altijd                 |               |
| ~                  | 5               | Matrix MAXI | 10         | Test             | Artikel              | IscarNLde | 10                  | 250          |                 | Ja                                    | Altijd                 | 120.12.3.3    |
| Hoofdmanu          | 6               | Non Autom   | boren      | boren            | Artikel              | IscarNLde | 2                   | 1            |                 | Ja                                    | Altijd                 |               |
| Hoolamena          | 7               | Matrix Recy | Recycle    | Recycle          | Artikel              | IscarNLde | 1                   | 1            |                 | Ja                                    | Altijd                 | 192.168.2.12  |
| ð.,                | 8               | Matrix MAXI | 03         | lscarNLdemo2     | Artikel/kast         | IscarNLde | 1                   | 251          |                 | Ja                                    | Altijd                 | 192.168.1.100 |
| Q                  | 10              | Non Autom   | D1         | vakken doornu    | Artikel              | IscarNLde | 12                  | 1            |                 | Ja                                    | Altijd                 |               |
| Bewerkingen        | 11              | Non Autom   | Houders 1  | Draaihouders     | Artikel              | IscarNLde | 4                   | 1            |                 | Ja                                    | Altijd                 |               |

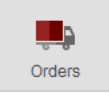

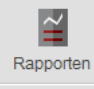

Systeem tabel

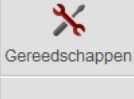

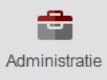

- Overzicht alle kasten
- Indien de nieuwe kast nog niet direct zichtbaar is , druk dan op zoeken
- Tabblad sluiten

|  | ς. | , |
|--|----|---|

– – ×

 $\overline{\mathbf{O}}$ 

 $\bigcirc$ 

| Standaard vrag                                                                                                    | jen 🗸     | ∕ 💾 → ≪                                                                                                    | Zoek          |                    | ۹ 🖯                 | / 1                | i 🗚 🖂                | 17                                                                                                    |                                                                                                    |              |                |         |                         |                              |       |
|----------------------------------------------------------------------------------------------------|-----------|----------------------------------------------------------------------------------------------------|---------------|--------------------|---------------------|--------------------|----------------------|----------------------------------------------------------------------------------------------------|----------------------------------------------------------------------------------------------------|--------------|----------------|---------|-------------------------|------------------------------|-------|
| Sleutel vak                                                                                                    |           |                                                                                                    | Sleute<br>vak | Code vak           |                     | Artike<br>sleut    | Artikel code         | Artikel type                                                                                                    | Artikel omschrijvir                                                                                                   | ig Kastinaam | Op<br>voorraad | Capacit | Aantal<br>in<br>gebruik | Over<br>capacite<br>toestaan | Bewer |
| Code vak                                                                                                    |           |                                                                                                    | 1560          | Houders 1-         | 01-01-01            |                    |                      |                                                                                                    |                                                                                                    | Draaibouders |                | 1       | 0                       | .la                          | Nee   |
|                                                                                                    |           |                                                                                                    | 1561          | Houders 1-         | 01-01-02            |                    |                      |                                                                                                    |                                                                                                    | Draaihouders |                | 1       | 0                       | Ja                           | Nee   |
| Kast type naam                                                                                                    |           |                                                                                                    | 1562          | Houders 1-         | 01-01-03            |                    |                      |                                                                                                    |                                                                                                    | Draaihouders |                | 1       | 0                       | Ja                           | Nee   |
|                                                                                                    |           | ~                                                                                                    | 1563          | Houders 1-         | 01-01-04            |                    |                      |                                                                                                    |                                                                                                    | Draaihouders |                | 1       | 0                       | Ja                           | Nee   |
| Kastnaam                                                                                                    |           |                                                                                                    | 1564          | Houders 1-         | 01-01-05            |                    |                      |                                                                                                    |                                                                                                    | Draaihouders |                | 1       | 0                       | Ja                           | Nee   |
| Draaihoud                                                                                                    | lers      | ~                                                                                                    | 1565          | Houders 1-         | 01-01-06            |                    |                      |                                                                                                    |                                                                                                    | Draaihouders |                | 1       | 0                       | Ja                           | Nee   |
| Artikel sleutel                                                                                                    |           |                                                                                                    | 1566          | Houders 1-         | 01-02-02            |                    |                      |                                                                                                    |                                                                                                    | Draaihouders |                | 1       | 0                       | Ja                           | Nee   |
|                                                                                                    |           |                                                                                                    | 1567          | Houders 1-         | 01-02-03            |                    |                      |                                                                                                    |                                                                                                    | Draaihouders |                | 1       | 0                       | Ja                           | Nee   |
| Artikel code                                                                                                    |           |                                                                                                    | 1568          | Houders 1-         | 01-02-04            |                    |                      |                                                                                                    |                                                                                                    | Draaihouders |                | 1       | 0                       | Ja                           | Nee   |
|                                                                                                    |           |                                                                                                    | 1569          | Houders 1-         | 01-02-05            |                    |                      |                                                                                                    |                                                                                                    | Draaihouders |                | 1       | 0                       | Ja                           | Nee   |
| Artikel omschrijt                                                                                                    | ving      |                                                                                                    | 1570          | Houders 1-         | 01-02-06            |                    |                      |                                                                                                    |                                                                                                    | Draaihouders |                | 1       | 0                       | Ja                           | Nee   |
|                                                                                                    | Villy     |                                                                                                    | 1571          | Houders 1-         | 01-03-01            |                    |                      |                                                                                                    |                                                                                                    | Draaihouders |                | 1       | 0                       | Ja                           | Nee   |
|                                                                                                    |           |                                                                                                    | 1572          | Houders            |                     |                    |                      |                                                                                                    |                                                                                                    |              |                |         | -                       |                              |       |
| Vak is gebruikt                                                                                                    |           |                                                                                                    | 1573          | Houders            | Via                 | Hc                 | ofdn                 | nenu >                                                                                                    | vak s                                                                                                    | kastnaar     | n en           | 706     | skor                    | n zii                        | n     |
|                                                                                                    |           | × _                                                                                                    | 1574          | Houders            | via                 | I IC               |                      |                                                                                                    | van -                                                                                                    | Nastriaar    |                | 200     |                         | י, בין                       | ••    |
| Artikel type                                                                                                    |           |                                                                                                    |               |                    |                     |                    |                      |                                                                                                    | 1 2 4                                                                                                    |              |                |         |                         |                              |       |
|                                                                                                    |           |                                                                                                    | 1575          | Houders            |                     | 1/2                | kkor                 | nu zi                                                                                                    | chthaar                                                                                                    |              |                |         |                         |                              |       |
|                                                                                                    |           | ~                                                                                                    | 1575<br>1576  | Houders            | alle                | va                 | kker                 | nu zi                                                                                                    | chtbaar                                                                                                    |              |                |         |                         |                              |       |
| Extra artikel cod                                                                                                    | le        | ~                                                                                                    | 1575<br>1576  | Houders            | alle                | va                 | kker                 | nu zi                                                                                                    | chtbaar                                                                                                    |              |                |         |                         |                              |       |
| Extra artikel cod                                                                                                    | le        | ~                                                                                                    | 1575<br>1576  | Houders            | alle                | va                 | ikker                | nu zi                                                                                                    | chtbaar                                                                                                    |              |                |         |                         |                              |       |
| Extra artikel cod                                                                                                    | le        | × _                                                                                                    | 1575<br>1576  | Houders<br>Houders |                     | va<br>vi           | kker                 | nu zi                                                                                                    | chtbaar                                                                                                    | ite overzi   | cht -          | ziin    | dev                     | vakk                         | on    |
| Extra artikel cod                                                                                                    | le        | ×<br>                                                                                                    | 1575<br>1576  | Houders<br>Houders | alle<br>Ool         | va<br>k vi         | ikker<br>a Ho        | ofdme                                                                                                    | chtbaar<br>enu > S                                                                                                    | ite overzi   | cht z          | zijn    | de v                    | /akk                         | en    |
| Extra artikel cod Extra artikel cod Extra artike | ie        | <pre></pre>                                                                                                    | 1575<br>1576  | Houders<br>Houders |                     | va<br>k vi         | a Hc                 | ofdme                                                                                                    | chtbaar<br>enu > S                                                                                                    | ite overzi   | cht z          | zijn    | de v                    | /akk                         | en    |
| Extra artikel cod Extra artikel cod Extra artike | ie<br>ier | <pre></pre>                                                                                                    | 1575<br>1576  | Houders<br>Houders | alle<br>Ool<br>zich | va<br>k vi<br>htba | ikker<br>a Ho<br>aar | i nu zi<br>ofdme                                                                                                    | chtbaar<br>enu > S                                                                                                    | ite overzi   | cht 2          | zijn    | de v                    | /akk                         | en    |
| Extra artikel cod Extra artikel cod Extra artike | ie        | <pre></pre>                                                                                                    | 1575<br>1576  | Houders<br>Houders | alle<br>Ool<br>zich | va<br>k vi<br>htba | a Hc<br>aar          | ofdme                                                                                                    | chtbaar<br>enu > S                                                                                                    | ite overzi   | cht 2          | zijn    | de v                    | /akk                         | en    |
| Extra artikel cod Extra artikel cod Extra artikel cod Niet bestellen Hoofd leveranci Niet Locatie E                                                                                                    | ier       | <pre></pre>                                                                                                    | 1575<br>1576  | Houders<br>Houders | Ool<br>zich         | va<br>k vi<br>ntba | a Ho<br>aar          | ofdme                                                                                                    | chtbaar<br>enu > S                                                                                                    | ite overzi   | cht 2          | zijn    | de v                    | /akk                         | en    |
| Extra artikel cod Extra artikel cod Image: Image: I | ier       | <pre></pre>                                                                                                    | 1575<br>1576  | Houders<br>Houders | Ooł<br>zicł         | va<br>k vi<br>ntba | a Ho<br>aar          | ofdme                                                                                                    | chtbaar<br>enu > S                                                                                                    | ite overzi   | cht z          | zijn    | de v                    | /akk                         | en    |
| Image: Second second second                                | ier       | <pre></pre>                                                                                                    | 1575          | Houders<br>Houders | Ooł<br>zicł         | va<br>k vi<br>ntba | a Ho<br>aar          | ofdme                                                                                                    | chtbaar<br>enu > S                                                                                                    | ite overzi   | cht 2          | zijn    | de v                    | /akk                         | en    |
| Extra artikel coc         Extra artikel coc         Niet bestellen         Hoofd leveranci         Locatie         E         Consignatie                                                                                                    | ier       | <pre></pre>                                                                                                    | 1575          | Houders<br>Houders | Ooł<br>zicł         | va<br>k vi<br>htba | a Ho<br>aar          | ofdme                                                                                                    | chtbaar<br>enu > S<br>×<br>↑ ↓ ≰                                                                                      | ite overzi   | cht 2          | zijn    | de v                    | /akk                         | en    |
| Extra artikel coc         Extra artikel coc         Niet bestellen         Hoofd leveranci         Locatie         E         Consignatie         E         Vak type                                                                                                    | ier       | <pre></pre>                                                                                                    | 1575          | Houders<br>Houders | Ooł<br>zicł         | va<br>k vi<br>htba | a Ho<br>aar          | site overzicht                                                                                                    | chtbaar<br>enu > S<br>×⊥<br>↑ ↓ ★                                                                                     | ite overzi   | cht z          | zijn    | de v                    | /akk                         | en    |
| n Extra artikel coc Extra artikel coc I Niet bestellen Hoofd leveranci Locatie I Consignatie I Vak type I I                                                                                                    | ier       | <pre>&gt; </pre>                                                                                                    | 1575          | Houders<br>Houders | alle<br>Ooł<br>zicł | va<br>k vi<br>htba | a Ho<br>aar          | site overzicht                                                                                                    | chtbaar<br>enu > S<br>×<br>↑ ↓ ★                                                                                      | ite overzi   | cht z          | zijn    | de v                    | /akk                         | en    |
| n Extra artikel coc Extra artikel coc I Hoofd leveranci Locatie Consignatie I Vak type I                                                                                                    | ier       | <ul> <li></li> <li></li> &lt;</ul> | 1575          | Houders            | Ooł<br>zicł         | va<br>k vi<br>htba | a Ho<br>aar          | site overzicht                                                                                                    | chtbaar<br>enu > S<br>↑ ↓ ★                                                                                           | ite overzi   | cht z          | zijn    | de v                    | /akk                         | en    |
| Extra artikel coc<br>Extra artikel coc<br>I I I I I I I I I I I I I I I I I I I                                                                                                     | ier       | <ul> <li></li> <li></li> &lt;</ul> | 1575          | Houders            | Ooł<br>zicł         | va<br>k vi<br>ntba | a Ho<br>aar          | Ste overzicht Ste overzicht St | chtbaar<br>enu > S<br>×<br>1 ↓ ★                                                                                      | ite overzi   | cht z          | zijn    | de v                    | /akk                         | en    |
| Extra artikel coc<br>Extra artikel coc<br>I I I I I I I I I I I I I I I I I I I                                                                                                     | ier       | <ul> <li></li> <li></li> &lt;</ul> | 1575          | Houders            | Ooł<br>zicł         | va<br>k vi<br>ntba | a Ho<br>aar          | Ste overzicht Ste overzicht St | chtbaar<br>enu > S<br>$\downarrow$<br>$\uparrow$ $\downarrow$ $\uparrow$                                              |              | cht z          | zijn    | de v                    | /akk                         | en    |
| Extra artikel coc<br>Extra artikel coc<br>I I I I I I I I I I I I I I I I I I I                                                                                                     | ier       | <ul> <li></li> <li></li> &lt;</ul> | 1575          | Houders            | Ooł<br>zich         | va<br>k vi<br>htba | a Ho<br>aar          | Ste overzicht Ste overzicht St | chtbaar<br>enu > S<br>x<br>$\uparrow \downarrow f$                                                                    |              |                | zijn    | de v                    | /akk                         | en    |
| Extra artikel coc<br>Extra artikel coc<br>I I I I I I I I I I I I I I I I I I I                                                                                                     | ier       | <ul> <li></li> <li></li> &lt;</ul> | 1575          | Houders            | Ooł<br>zich         | va<br>k vi<br>htba | a Ho<br>aar          | Site overzicht Site overzicht Site o | chtbaar<br>enu > S<br>x<br>$\uparrow \downarrow f$<br>prek 1<br>sedschap<br>io1<br>D                                  |              | cht z          | zijn    | de v                    | /akk                         | en    |
| Extra artikel coc<br>Extra artikel coc<br>I I I I I I I I I I I I I I I I I I I                                                                                                     | le        | <ul> <li></li> <li></li> &lt;</ul> | 1575          | Houders            | Ooł<br>zich         | va<br>k vi<br>htba | a Ho<br>aar          | Site overzicht  Site overzicht | chtbaar<br>enu > S<br>x<br>$\uparrow \downarrow f$<br>prek 1<br>eedschap<br>o1<br>D                                   |              | cht z          | zijn    | de v                    | /akk                         | en    |
| Extra artikel coc<br>Extra artikel coc<br>I I I I I I I I I I I I I I I I I I I                                                                                                     | le        | <ul> <li></li> <li></li> &lt;</ul> | 1575          | Houders            | alle<br>Ooł<br>zich | va<br>k vi<br>htba | a Ho<br>aar          | Site overzicht  Site overzicht | chtbaar<br>enu > S<br>×<br>$\uparrow \downarrow \downarrow \neq$<br>rs<br>prek 1<br>eedschap<br>io1<br>:D<br>mummeren |              |                | zijn    | de v                    | /akk                         | en    |
| Extra artikel coc<br>Extra artikel coc<br>Extra artikel coc<br>Niet bestellen<br>Hoofd leveranci<br>Locatie<br>E.<br>Consignatie<br>E.<br>Vak type<br>E.<br>Alles                                                                                                    | le        | <ul> <li></li> <li></li> &lt;</ul> | 1575          | Houders            | alle<br>Ooł<br>zich | va<br>k vi<br>htba | a Ho<br>aar          | Site overzicht  Site overzicht | chtbaar<br>enu > Si<br>×<br>$\uparrow \downarrow \uparrow \ddagger$<br>prek 1<br>eedschap<br>io1<br>D<br>mummeren     |              | cht z          | zijn    | de v                    | /akk                         | en    |

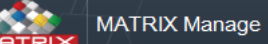

Q

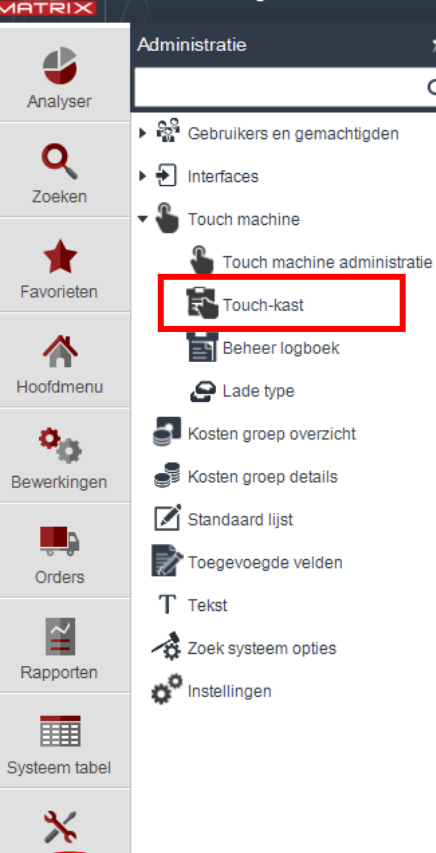

euschapp

÷ Administratie

- Nieuwe kast zichtbaar maken in "Touch" •
  - Kies tabblad "administratie" > "Touch machine"

 $-\Box X$ 

 $\odot$ 

admin

 $\bigcirc$ 

Kies "Touch-kast" .

Touch-kast

۲,»

×

Kast

Computer

– • ×

 $\overline{\mathbf{O}}$ 

| 4        |  |
|----------|--|
| Analyser |  |
| -        |  |

| Q      |
|--------|
| Zoeker |

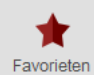

| Line Adversery |
|----------------|

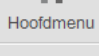

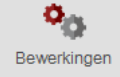

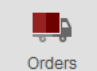

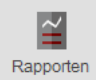

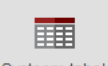

Systeem tabel

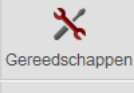

2 Administratie

#### Q 🕀 . â 🗚 🖂 🖽 🗸 9

| Touch-kast sleutel | Touch-kast ansch | rijving | Kast code  | Kast naam            | Computer<br>naam | Kast<br>sleutel | Actief |
|--------------------|------------------|---------|------------|----------------------|------------------|-----------------|--------|
| 1                  | IscarNLdemo 1    |         | 01         | lscarNLdemo1         | LT_HENNY         | 1               | Ja     |
| 2                  | IscarNLdemo-     |         | 02         | gereedschap rek 1    | LT_HENNY         | 2               | Ja     |
| 3                  | IscarNLdemo-     |         | Herslijp01 | Herslijp gereedschap | LT_HENNY         | 3               | Ja     |
| 4                  | IscarNLdemo-1    |         | boren      | boren                | LT_HENNY         | 6               | Ja     |
| 5                  | IscarNLdemo-1    |         | 9          | MEETGERED            | LT_HENNY         | 4               | Ja     |
| 6                  | IscarNLdemo-1    |         | Recycle    | Recycle              | LT_HENNY         | 7               | Ja     |
| 7                  | IscarNLdemo-1    |         | 10         | Test                 | LT_HENNY         | 5               | Ja     |
| 8                  | IscarNLdemo-1    |         | 03         | IscarNLdemo2         | LT_HENNY         | 8               | Ja     |
| 10                 | IscarNLdemo-1    |         | D1         | vakken doornummeren  | LT_HENNY         | 10              | Ja     |

Kast aan Touch toevoegen

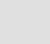

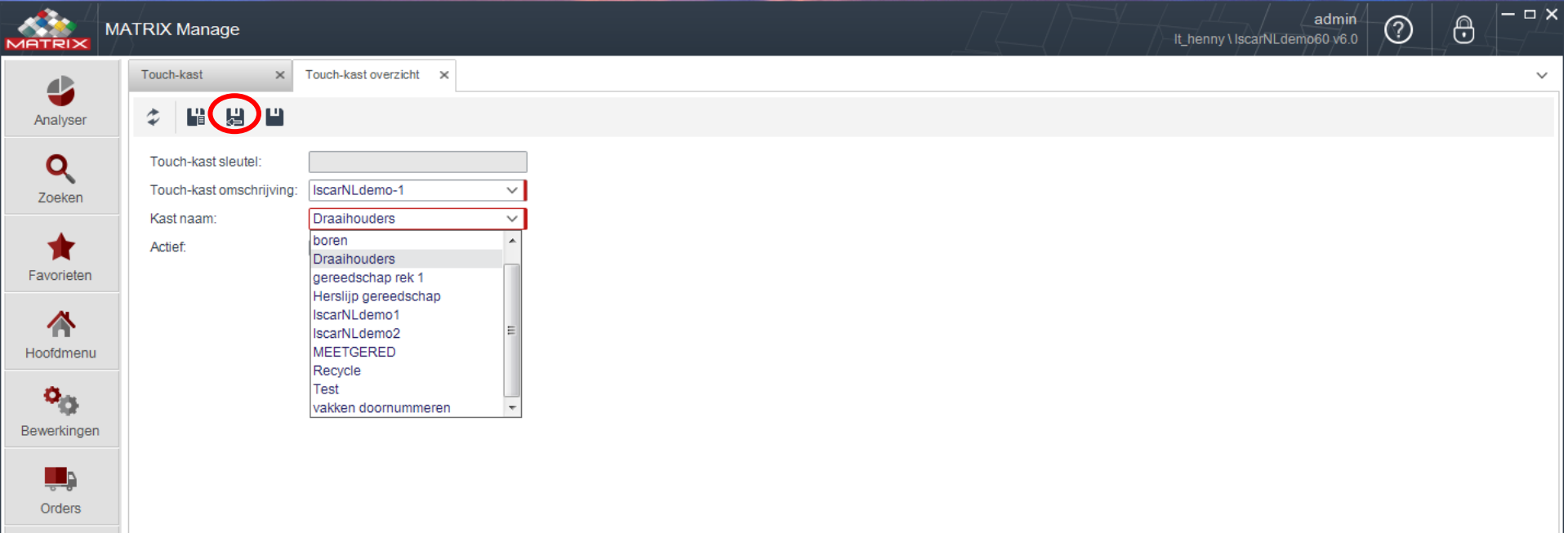

- Kies Touch-kast omschrijving
- Kies Kast naam

Rapporten

Systeem tabel

Gereedschappen

Administratie

• Daarna "opslaan en sluiten"

|        | MATRIX | Manage |
|--------|--------|--------|
| IATRIX |        |        |

|      | Touch-kast         | ×                       |               |                      |                  |                 |        |
|------|--------------------|-------------------------|---------------|----------------------|------------------|-----------------|--------|
| ser  | Ty Zoek            | <b>Q</b> 🕈 🖈 🖻          | <b>I</b> V 10 |                      |                  |                 |        |
|      | Touch-kast sleutel | Touch-kast omschrijving | Kast code     | Kast naam            | Computer<br>naam | Kast<br>sleutel | Actief |
| en   | 1                  | IscarNLdemo-1           | 01            | IscarNLdemo1         | LT_HENNY         | 1               | Ja     |
|      | 2                  | IscarNLdemo-1           | 02            | gereedschap rek 1    | LT_HENNY         | 2               | Ja     |
|      | 3                  | IscarNLdemo-1           | Herslijp01    | Herslijp gereedschap | LT_HENNY         | 3               | Ja     |
|      | 4                  | IscarNLdemo-1           | boren         | boren                | LT_HENNY         | 6               | Ja     |
| ten  | 5                  | IscarNLdemo-1           | 9             | MEETGERED            | LT_HENNY         | 4               | Ja     |
|      | 6                  | IscarNLdemo-1           | Recycle       | Recycle              | LT_HENNY         | 7               | Ja     |
| •    | 7                  | IscarNLdemo-1           | 10            | Test                 | LT_HENNY         | 5               | Ja     |
| enu  | 8                  | IscarNLdemo-1           | 03            | IscarNLdemo2         | LT_HENNY         | 8               | Ja     |
|      | 10                 | IscarNLdemo-1           | D1            | vakken doornummeren  | LT_HENNY         | 10              | Ja     |
| к. – | 14                 | IscarNLdemo-1           | Houders 1     | Draaihouders         | LT_HENNY         | 11              | Ja     |

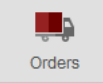

Bewerkingen

Zoe

Favor

Hoofd

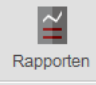

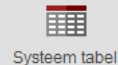

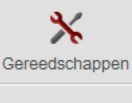

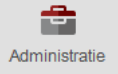

- Indien de Touch-kast nog niet direct zichtbaar is , druk dan op zoeken
- Artikelen die in de nieuwe kast gelegd worden zijn vanaf nu zichtbaar in Touch

 $\sim$ 

 $-\Box/X$ 

 $\overline{\mathbf{O}}$ 

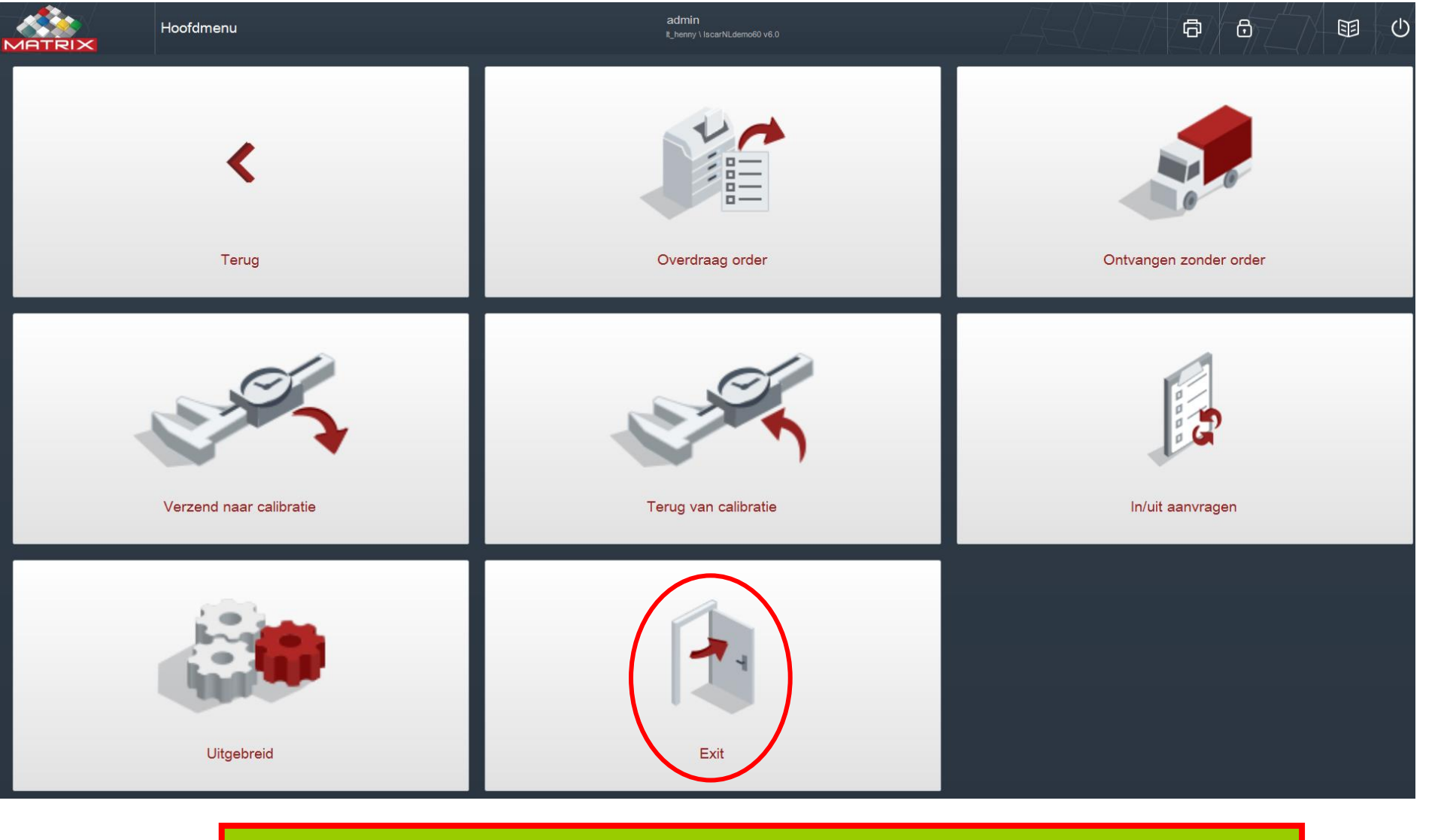

• Indien de nieuwe kast nog niet zichtbaar is in Touch, Touch afsluiten en opnieuw opstarten.